000000

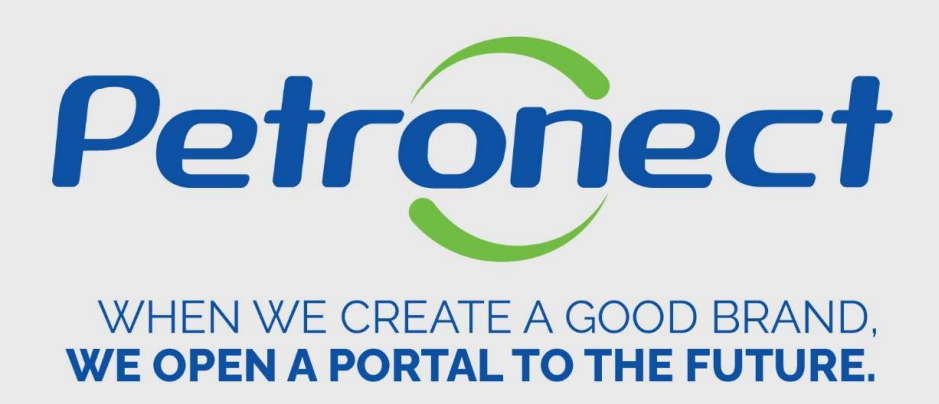

# Registry

ATD-MT-0024

# I. Objectives

After reading this training module, you will be able to:

1. Search details about the CRC.

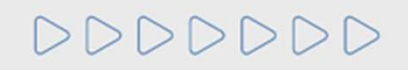

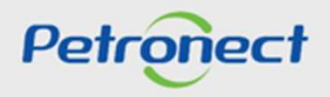

#### **II. How to Access**

How to access the feature "Registry at Petrobras" at External Portal

Menu "REGISTRY AT PETROBRAS" > "Registration Records Certificate".

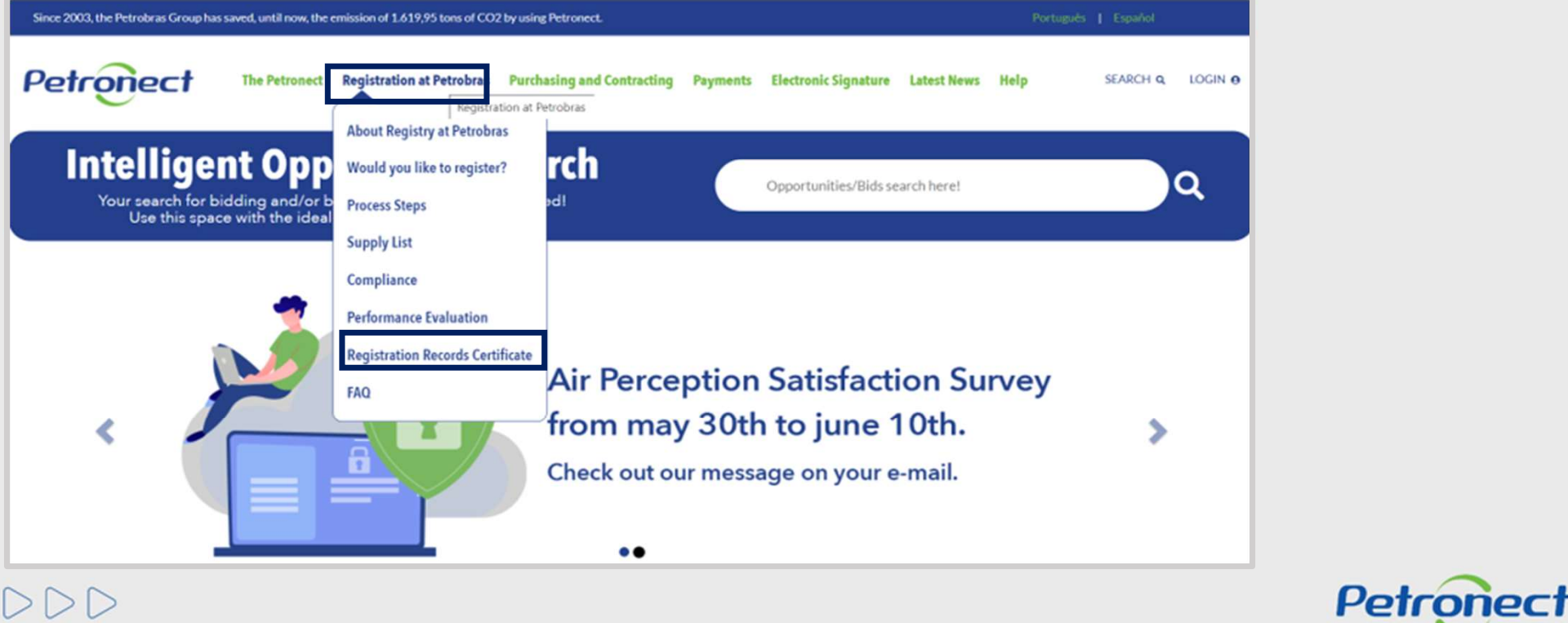

#### **II. How to Access**

## How to access the feature "Registry at Petrobras" External Portal

- 1. Select the "Country";
- 2. Select the "Identification Code" or;
- 3. Enter the "Corporate Name";
- 4. Enter the security code indicated by the system.

| EGISTRATION                                                                                          | RECORDS CERTIFICATE |
|----------------------------------------------------------------------------------------------------|---------------------|
| Brazil                                                                                               | 1                   |
| Country:*<br>IDENTIFICATION CODE (CNPJ FOR BRAZIL)*<br>(Do not use the search filter for this field) | 2                   |
| CORPORATE NAME<br>(Enter at least 3 characters)                                                      | 3                   |
| ymZYI tRi                                                                                            | SEARCH              |
| ENTER CODE:                                                                                          |                     |

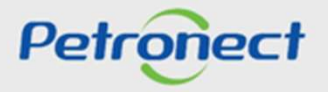

#### **II. How to Access**

## How to access the feature "Registry at Petrobras" Internal Portal

The "Registry at Petrobras" module provides information about the CRC (Certificate of Registration).

| Petropect The Petronect Registrat                                                                          | tion at Petrobras Purchasing and Contracting Paym                                                                                                   | ents Electronic Signature Latest News                  | Help SEARCH Q LOGIN 9                                                                    |
|----------------------------------------------------------------------------------------------------|----------------------------------------------------------------------------------------------------|--------------------------------------------------------|------------------------------------------------------------------------------------------|
| Intelligent Opportu<br>Your search for bidding and/or bidding in<br>Use this space with the ideal key work | n progress has changed!<br>d to do your search!                                                                                                    | Opportunities/Bids search here!                        | Login<br>Key (Petrobras Group)<br>or User (Supplier)                                     |
|                                                                                                    | To access this future,<br>you must access the<br>restricted area through<br>the home page of the<br>Portal with your user ID<br>or CPF and password | o <b>n, Supplier</b><br>erm has been<br>ain for accept | Password<br>CONTINUE<br>I forgot my password ><br>I still don't have a record ><br>ance. |
|                                                                                                    | •••                                                                                                    |                                                        |                                                                                          |
|                                                                                                    |                                                                                                    |                                                        |                                                                                          |

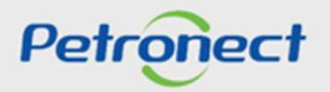

#### **III.** How to Access

After logging in, a menu will be displayed. Click on "Registry" to view the options of the Registration menu.

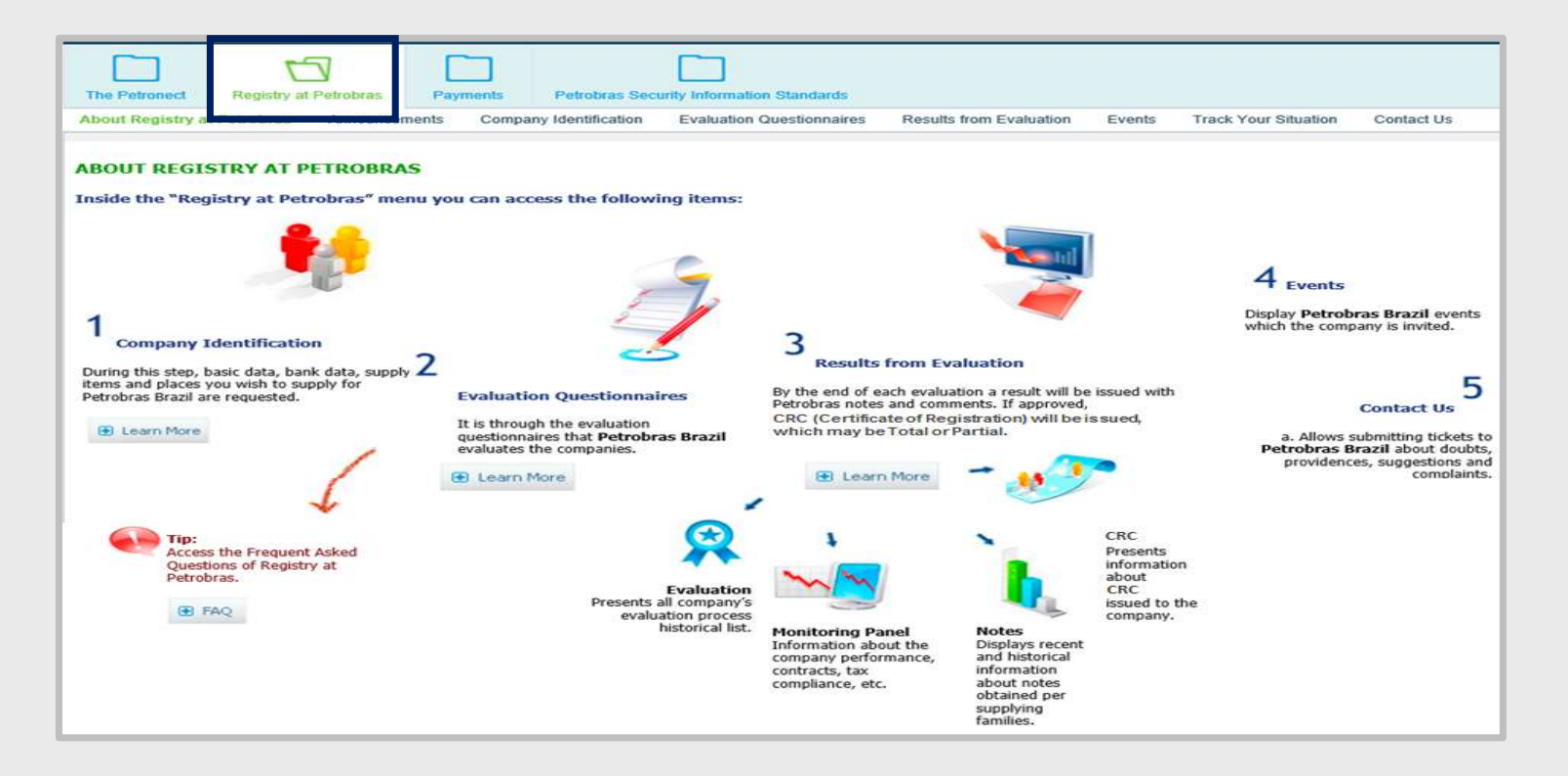

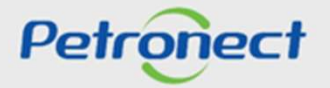

#### **III. How to Access**

In the area of the "Registry at Petrobras" menu, click on "Results from Evaluation".

| The Petronect Registry at Po   | Petrobras Payments Petrobras Security Information Standards                                                                   |             |
|--------------------------------|----------------------------------------------------------------------------------------------------|-------------|
| About Registry at Petrobras Ar | Announcements Company Identification Evaluation Questionnaires Results from Evaluation Events Track Your Situation Contact Us |             |
| 4                              |                                                                                                    |             |
| Notes                          |                                                                                                    |             |
|                                | Search parameters                                                                                                    |             |
| CRC                            |                                                                                                    |             |
| Collaboration Panel            | Processos: All v Situação em: 31.01.2018 v Registry: CORP- CADASTRO CORPORATIVO v                                             | Status: All |
| Evaluation                     |                                                                                                    |             |
|                                | Family Selection:  Canceled family:                                                                                           |             |
|                                | Exportar ~ 👰                                                                                                    |             |
|                                | Sequencia Familia                                                                                                    |             |
|                                | 1 The table does not contain any data                                                                                         |             |

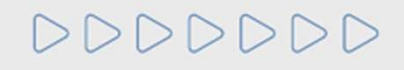

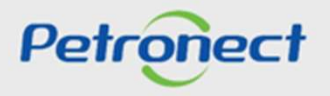

#### **III. How to Access**

Click on the submenu "Results from Evaluation" and access on side panel "CRC" option.

| Avaliação       Informations of last evaluation         Economical Criteria:       11.01.2018         Validity ISO-9001:       Validity of Registration |                    |              |                   |
|----------------------------------------------------------------------------------------------------|--------------------|--------------|-------------------|
|                                                                                                    | 2018<br>31.07.2015 | SAP Numbe    | 0010119264        |
| Export to Excel      Document     Number     Situation     Family     Supplier Type                                                                     |                    | Credit Ratin | y Validity of CRC |

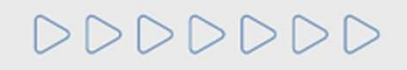

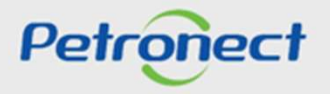

Fields descriptions displayed in the "General" sheet:

Economic Criteria: Calculation date of the Economic Criteria (inscription, renewal or reclassification).

Legal Criteria: Last approval date of the Legal Criteria for the supplier's evaluation (inscription, renewal or reclassification).

SAP Number: Supplier number registered in SAP.

Issue: CRC issue date registered in SAP.

Validity: Suggested and accepted date.

Suggested Validity: System calculates the suggested date automatically taking into consideration one year after the date in the Legal Criteria field.

Number: It is the last CRC number registered in SAP.

Validity ISO-9001: Expiration date of the ISO-9001 certificate registered in the Portal.

Supplier Type: In this field, comments with no details are displayed.

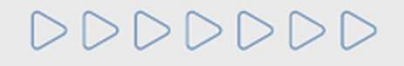

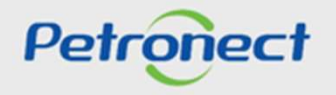

# IV. Search for the Certificate CRC

To view or print the CRC (Certificate of Registration), Click on the image

| as                                 |                                                       | CRC Query / Cer          | tificate of Registration                          |     |                           |                 |
|------------------------------------|-------------------------------------------------------|--------------------------|---------------------------------------------------|-----|---------------------------|-----------------|
| Painel de Colaboração<br>Availação | <ul> <li>Informations of last evaluation</li> </ul>   | n                        |                                                   |     |                           |                 |
|                                    | Economical Criteria: 11.01.2018<br>Validity ISO-9001: | Legal Crit<br>Validity o | eria: 11.01.2018<br>Registration: 31.07.2015      |     | SAP Numbe<br>Credit Ratin | g:              |
|                                    | Document Number Situat                                | ion Family Supplier T    | ype                                               |     | Issue Date                | Validity of CRC |
|                                    | 1000002036-0 Valid                                    | 26 Manufactur            | rer Trader ; Supplier of Goods ; Service Provider | CRC | 31.01.2018                | 11.01.2019      |

DDDDDD

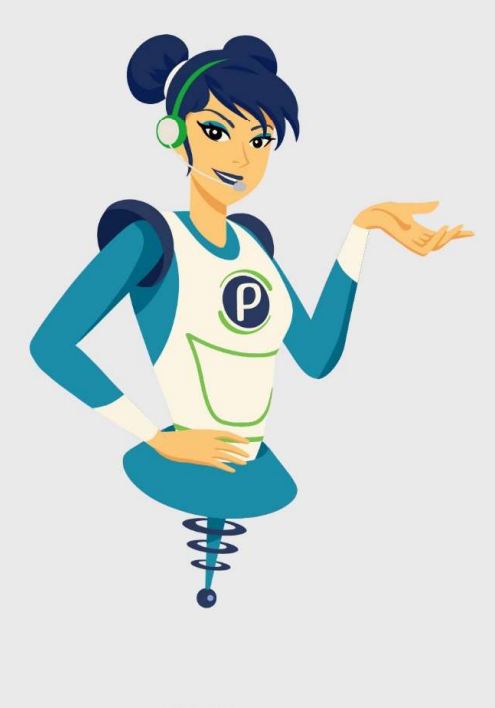

# Petronect

# WHEN WE CREATE A GOOD BRAND, WE OPEN A PORTAL TO THE FUTURE.

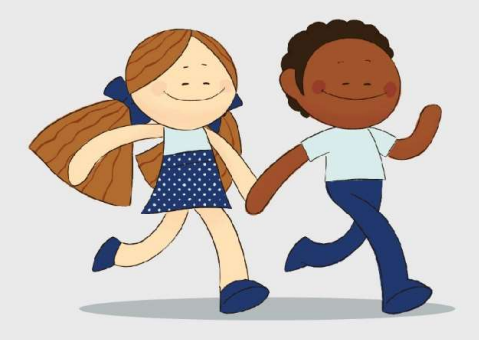

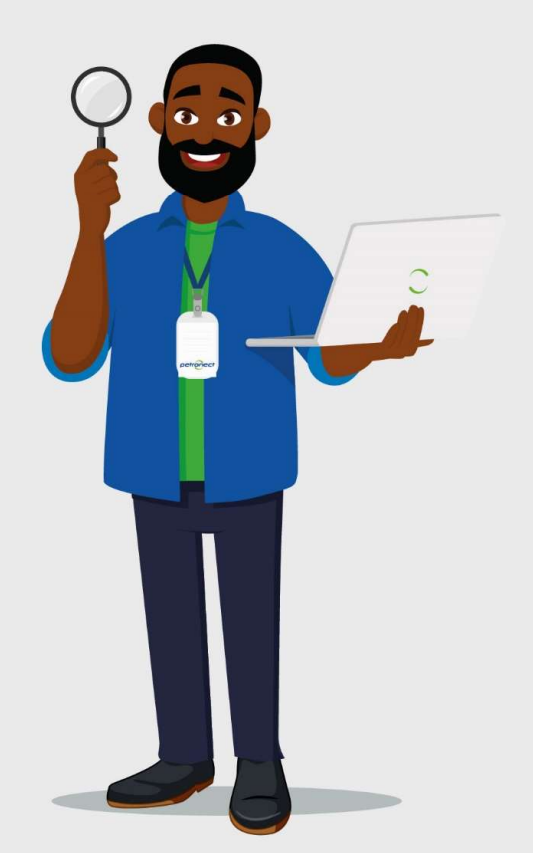